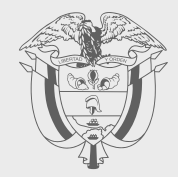

PASO A PASO

## SOLICITUD DE ACTUALIZACIÓN DEL RUT EN LÍNEA SUJETA A VERIFICACIÓN

## 

## Radique su solicitud de actualización del **RUT** en línea, sujeta a verificación

Con este Paso a paso podrá radicar de una manera fácil, sencilla y segura las solicitudes de actualización del RUT en línea, sujetas a verificación, como lo son:

- 🕑 Retiro de la calidad de responsable del impuesto sobre las ventas IVA.
- Retiro de la calidad de responsable del impuesto nacional al consumo de restaurantes y bares.
- 🗹 Cancelación a solicitud de parte del RUT.
- Retiro de la responsabilidad renta Presencia Económica Significativa PES- en Colombia.
- Inicie sesión ingresando a través de la página de la DIAN <u>http://www.dian.gov.co</u>, menú "Transaccional" opción "Usuario Registrado". Si aún no tiene contraseña de acceso a los servicios en línea, habilite la cuenta a través del botón "Usuario Nuevo".

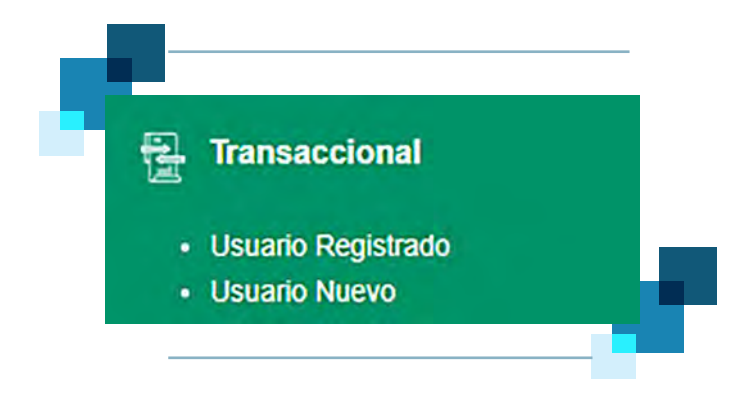

 Si ingresa como una persona natural, seleccione la opción "A nombre propio" y suministre los datos de: "Tipo de documento", "Número de documento" y "Contraseña" de acceso.

Si ingresa a nombre de una organización o a nombre de un tercero, seleccione la opción **"A nombre de un tercero"** y suministre el **"NIT del tercero"**, **"Tipo de documento"**, **"Número de documento"** y **"Contraseña"** de acceso. A nombre propio

3

| Tramites y                  | servicios DIAN                                                        |                                       |
|-----------------------------|-----------------------------------------------------------------------|---------------------------------------|
| Elija la opcion que co      | rresponda y diligencie los dacos                                      |                                       |
| Anombre                     | A nombre propio<br>Como persona natural gestione sus tr<br>consultas. | rámites, servicios y                  |
| propio                      | Tipo de documento                                                     |                                       |
| (III)                       | Seleccione tipo de documento                                          | ÷                                     |
| A nombra da un              | Número de documento (sin puntos, n                                    | i comas)                              |
| tercero                     | Escriba el número de documento                                        |                                       |
|                             | Contraseña                                                            |                                       |
| Samidar DIAN                | Escriba la contraseña                                                 | ø                                     |
| Servicor DiAiv              | Acepto el tratamiento de los dat                                      | os personales                         |
| R                           | Ingresse                                                              | ¿Olvidó su contraseña?                |
| Autorizaciones /<br>Poderes | Si no tiene cuenta de usuario o está d                                | leshabilitada, <u>habilitela aqui</u> |
|                             |                                                                       |                                       |
| Organización no             |                                                                       |                                       |

A nombre de un tercero

| Elija la opción que c             | orresponda y diligencie los datos                                                                       |                            |
|-----------------------------------|----------------------------------------------------------------------------------------------------|----------------------------|
| A nombre propio                   | A nombre de un tercero<br>Gestione trámites, servicios y consultas a nom<br>persona natural o jurídica. | ore de una                 |
|                                   | NIT del tercero (sin dígito de verificación)                                                            |                            |
| <b>E</b> 0                        | Escriba solo números                                                                                    |                            |
| A nombre de un<br>tercero         | Ingrese sus datos:<br>Tipo de documento                                                                 |                            |
| Second Contraction of the         | Seleccione tipo de documento                                                                            | Ť                          |
| 83                                | Número de documento (sin puntos, ni comas)                                                              |                            |
| Servidor DIAN                     | Escriba el número de documento                                                                          |                            |
|                                   | Contraseña                                                                                              |                            |
|                                   | Escriba la contraseña                                                                                   | o                          |
| Autorizaciones /<br>Poderes       | Acepto el tratamiento de los datos person                                                               | ales                       |
| -                                 | Ingresar (Olv                                                                                           | dò su contraseña?          |
| Organización no<br>obligada a RUT | Si no tiene cuenta de usuario o está deshabilita                                                        | da, <u>habilitela aqui</u> |

4

3. Una vez ingrese al sistema, haga clic en "MENÚ" y seleccione la opción "Registro Único Tributario", donde debe seleccionar la opción "Solicitud de actualización de RUT con verificación":

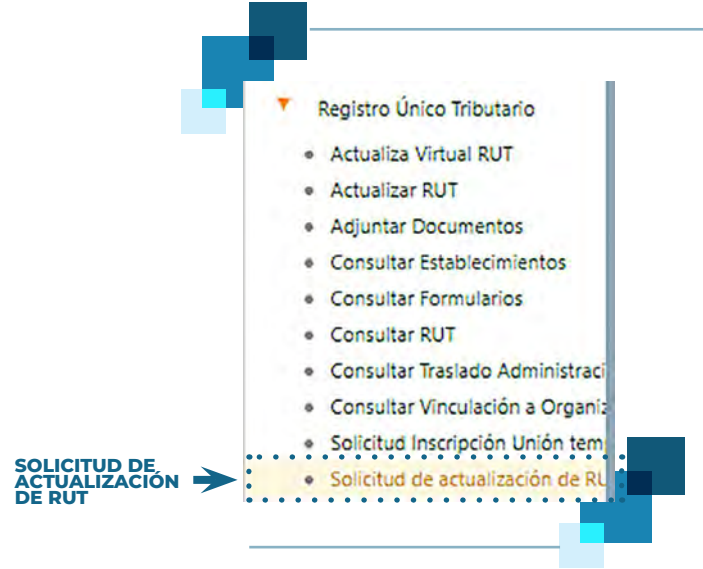

4. En la ventana seleccione en el cuadro de diálogo "Concepto", el concepto de la solicitud y diligencie el "Motivo" de la solicitud. En la pantalla se mostrará una breve descripción de cada concepto de solicitud. Para finalizar, haga clic en el botón "Solicitar" para que la solicitud sea creada.

| NIT          | 900376129                                                                                                    |                                                                                                    |                                                                                                    |
|--------------|----------------------------------------------------------------------------------------------------|----------------------------------------------------------------------------------------------------|----------------------------------------------------------------------------------------------------|
| Concepto     | 05 Solicitud de cancela                                                                                                    | tión de la inscripción en el registro                                                                                                    |                                                                                                    |
| Descripción  | Personas Naturales:<br>Esta opción solo deberá tramita<br>extranjera, por la finalización o<br>autoridad competente: cumplie<br>Personas Juridicas o Asimila<br>Esta opción solo deberá tramita<br>definitiva de inversión extranjer<br>permanente o por cortes de aut | rse por fallecimiento, por sustitució<br>cese de actividades a través de un<br>ndo con los requisitos correspondie<br>das:<br>rse por liquidación, fusión, absorciá<br>a, por la finalización o cese de acti<br>vidad compatente y en los demás | in o cancelación definitiva de inversión<br>establecimiento permanente o por orden i<br>ntes.<br>n, escisión, por sustitución o cancelación<br>vidades a través de un establecimiento<br>exentos nue establersa la DIAN |
| Drimer Anel  | permanente o por orden de aut                                                                                                    | Securdo Apellido                                                                                                    | eventos que establezca la otori                                                                                                    |
| Primer Nom   | bre                                                                                                    | Otros Nombres                                                                                                    |                                                                                                    |
| Nombre/Rat   | tion Social                                                                                                    | 1                                                                                                    | ABC SAS                                                                                                    |
| Dirección Se | eccional                                                                                                    |                                                                                                    | 32 Imp Secota                                                                                                    |
|              |                                                                                                    |                                                                                                    |                                                                                                    |
|              |                                                                                                    |                                                                                                    |                                                                                                    |

5

5. A continuación, se despliega una ventana. Ingrese el "Código de seguridad" y la "Contraseña de la firma electrónica". Para solicitar el código de seguridad, haga clic en el enlace "Solicite un código de seguridad o su reenvío aquí" y el sistema enviará el código al correo electrónico registrado en el RUT o a la sección comunicados del Servicio Informático Muisca.

DIAN

| Firmar docu             | umento                 | 0      |
|-------------------------|------------------------|--------|
| Datos de sesión o       | orrectos.              |        |
| Ingrese los siguientes  | datos                  |        |
| Código de segundad      |                        |        |
| AM2cvMJ/2               |                        |        |
| Solicite un código de l | seguridad o su reenvio | - peri |
| Contraseña de la firm   | a electrónica          |        |
|                         |                        | 0      |
| Firmar                  | Volver                 |        |

6. Firmada la solicitud se genera el acuse de recibo y se indica que el documento ha sido formalizado, el sistema le dará la opción de generar la solicitud en PDF.

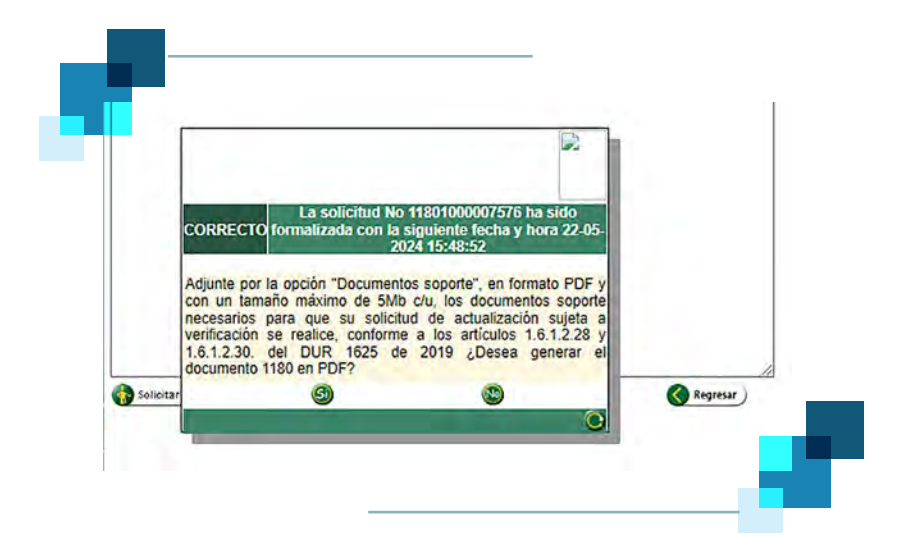

6

|                                                               |                                                        | ero de tomulano       |                   |
|---------------------------------------------------------------|--------------------------------------------------------|-----------------------|-------------------|
|                                                               | Dubre dat keloterte                                    |                       |                   |
| 5 Número de lidentificación Tribulieria (NIT)<br>9 0 0 3 7 6. | 6 CV 7. Primer epekdo 8. Sugardar epekdo<br>1. 2. 9. 1 | a friender            | 10, Otros handres |
| ABC SAS                                                       |                                                        | (A)                   |                   |
| 12 Directori sectorial<br>reguestra la Brigna                 | 3 2                                                    | Dille                 |                   |
| 2 0 2 4 0 5 2 2 05 Sox                                        | citud de cancelación de la inscripcion en el registro- | C. C. C.              |                   |
|                                                               |                                                        | 2                     |                   |
|                                                               |                                                        |                       |                   |
| 21. Totality 21. Normer de sketistikan                        | Pagete soldare                                         | efdar [31.ftmat numus | 12 Ones nonines   |
| 21. genetik<br>21. genetik<br>31. Gehied en genetike          |                                                        | ahda 31.6mm numurs    | 12 Ones sombras   |

DIAN

7

7. Por último, suba los documentos soporte de la solicitud a través del botón "Documentos soporte"; cada archivo no debe superar los 5 Megabytes.

| Primer Apellido Segundo Apellido Primer Nombre Otros Nombres |  |
|--------------------------------------------------------------|--|
| Primer Nombres                                               |  |
| THOMPSON ATOM SHOPS                                          |  |
| Dirección Seccional 32 Imp Bogotá                            |  |
| P                                                            |  |
|                                                              |  |
|                                                              |  |
|                                                              |  |
|                                                              |  |
|                                                              |  |
|                                                              |  |
|                                                              |  |

Haga clic en la opción **"Seleccionar archivo"**, suba los documentos y dé clic en **"Guardar"**. Cuando haya subido la totalidad de los archivos, seleccione la opción **"Cerrar"** para que estos queden en el sistema para el estudio de la solicitud.

| 1 |                                        |   |
|---|----------------------------------------|---|
|   |                                        |   |
|   | Documentos Adjuntos                    |   |
|   | N* Formulario Solicitud 11801000007576 |   |
|   |                                        |   |
|   | Gunter                                 |   |
|   |                                        |   |
|   | Correct 1                              |   |
|   |                                        | _ |
|   |                                        |   |
|   |                                        |   |
|   |                                        |   |

Al finalizar el proceso, el sistema generará un mensaje que su solicitud fue creada con éxito.

DIAN

| Documentos Adjuntos               |                                |                 |            |         |
|-----------------------------------|--------------------------------|-----------------|------------|---------|
| Nº Formulario Solicitud 118010    | 00007576                       |                 |            |         |
| Seleccionar Archivo Seleccionar a | archivo Sin archivos seleccion | ados            |            |         |
| Q Gurter)                         | and the state of the state     |                 |            |         |
| Nombre del adjunto                | ,                              | Fecha           | Descargar  | Elminar |
| 761226406000 pot                  | 2024-05-22                     |                 | Descargar  |         |
|                                   | CORSECTO                       | ******          | ( Cerrar ) |         |
| ( Cerry                           |                                | reación exitosa |            |         |
|                                   |                                |                 | •          |         |
| CREACIÓN 🛌                        | El registro fue creado en      | tosamente.      |            |         |
| EXITOSA                           |                                |                 |            |         |
|                                   |                                |                 |            |         |
|                                   |                                |                 |            |         |
| •                                 |                                |                 |            |         |
|                                   |                                |                 |            |         |

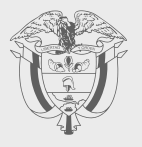

**PASO A PASO** 

## SOLICITUD DE ACTUALIZACIÓN DEL RUT EN SUJETA A VERIFICACIÓN

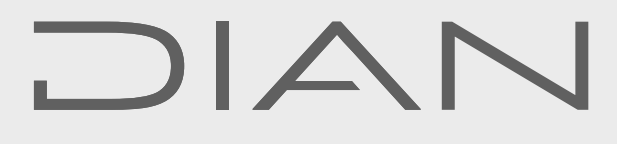

Consulte esta información en: www.dian.gov.co

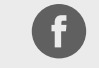

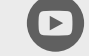

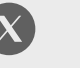

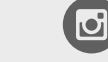

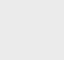

diancolombia

in

Facebook/diancol

Dian

@DianColombia @diancolombia

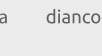